# Xerox® ColorQube™ 9201/9202/9203 Realizar una copia

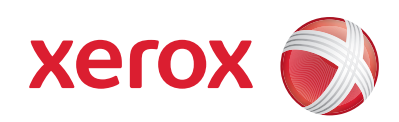

#### Preparación

- 1. Pulse el botón Borrar todos (AC) dos veces y, a continuación, Confirmar para cancelar las opciones de programación de pantalla anteriores.
- 2. Coloque los documentos originales hacia arriba en el alimentador de documentos o hacia abajo en el cristal de exposición.

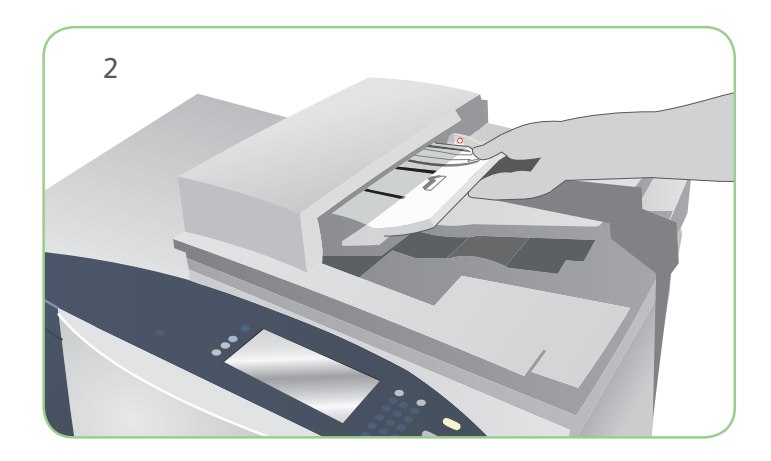

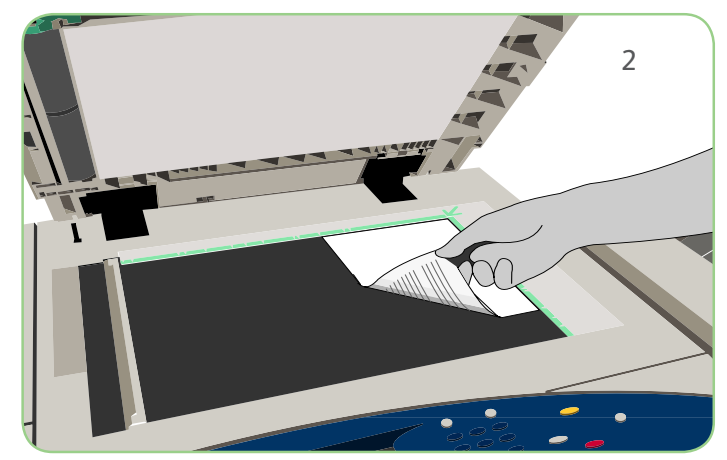

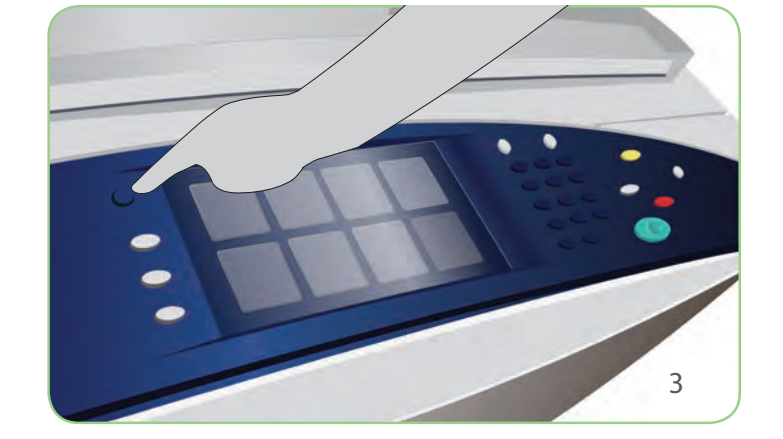

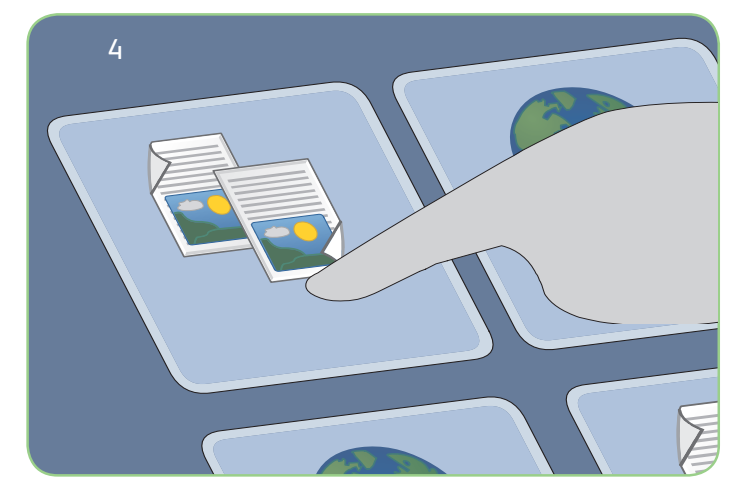

#### Escaneado

- 3. Pulse el botón Página de inicio de Servicios.
- 4. Seleccione la opción Copia. Se muestra la ficha Copia.
- 5. Realice todos los cambios de programación que sean necesarios, como Color de salida, Reducir/Ampliar, Suministro de papel, Copia a 2 caras y Opciones de acabado.
- 6. Especifique la cantidad de copias con el teclado numérico.
- 7. Pulse Iniciar para escanear los originales y procesar el trabajo de copia.

El trabajo de copia se coloca en la cola de trabajos que están preparados para procesarse.

## Más información

Si precisa más información, consulte:

- Guía del usuario
- Guía de uso rápido
- http://www.support.xerox.com

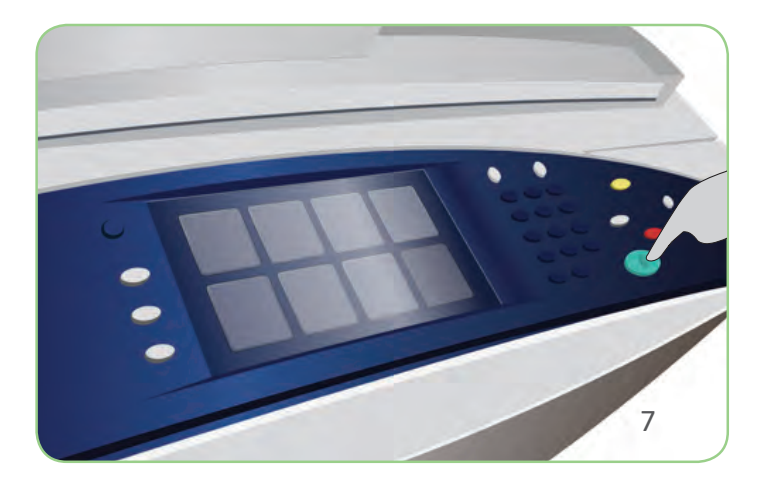

# Xerox<sup>®</sup> ColorQube<sup>™</sup> 9201/9202/9203 Enviar un fax

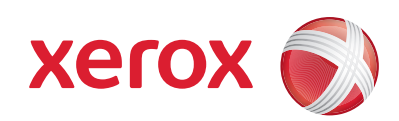

#### Preparación

- 1. Pulse el botón Borrar todos (AC) dos veces y, a continuación, Confirmar para cancelar las opciones de programación de pantalla anteriores.
- 2. Coloque los documentos originales hacia arriba en el alimentador de documentos o hacia abajo en el cristal de exposición.

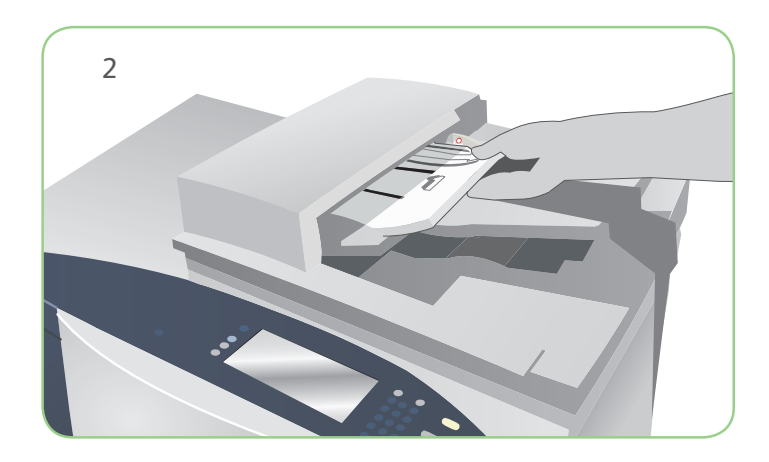

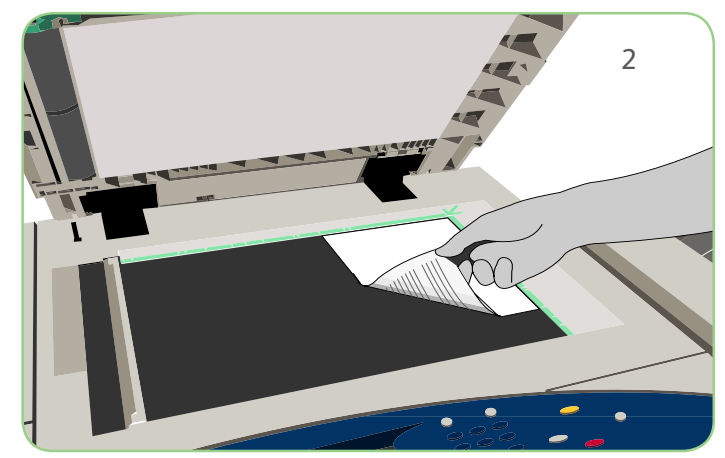

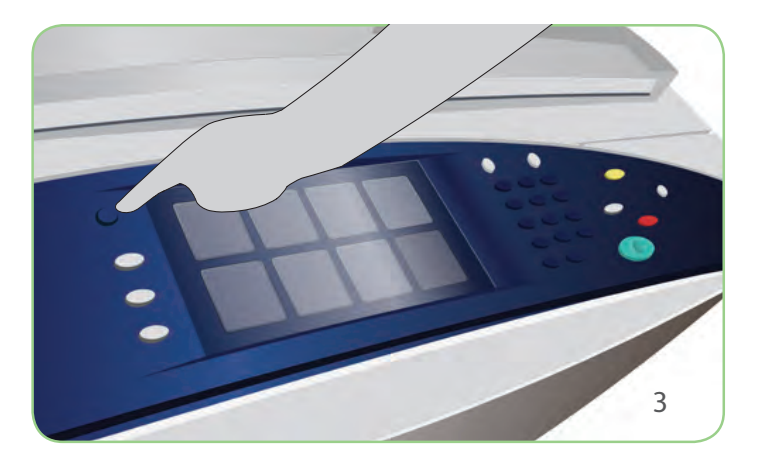

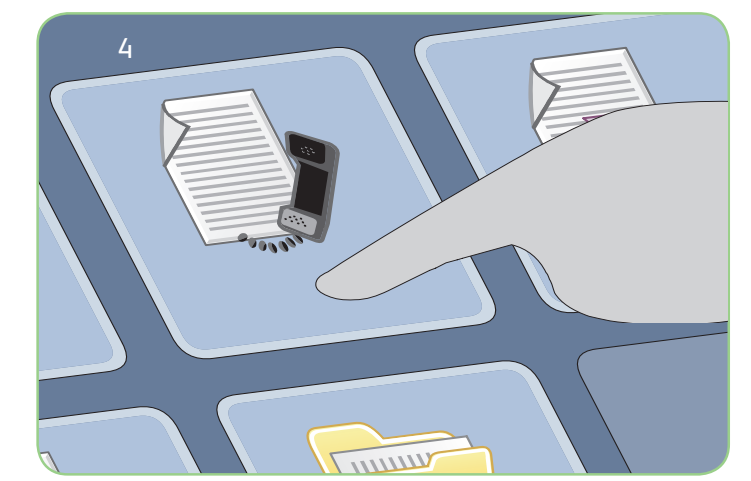

#### Escaneado

- 3. Pulse el botón Página de inicio de Servicios.
- 4. Seleccione la opción Fax. Se muestra la ficha Fax.
- 5. Seleccione el campo de entrada y escriba el número de fax. Seleccione Agregar para agregar el número a la lista de destinatarios. Introduzca números adicionales si así lo requiere.
- 6. Realice todos los cambios de programación que sean necesarios.
- 7. Pulse Iniciar para escanear los originales y procesar el trabajo de fax.

El trabajo de fax se coloca en la cola de trabajos que están preparados para procesarse.

## Más información

Si precisa más información, consulte:

- Guía del usuario
- Guía de uso rápido
- http://www.support.xerox.com

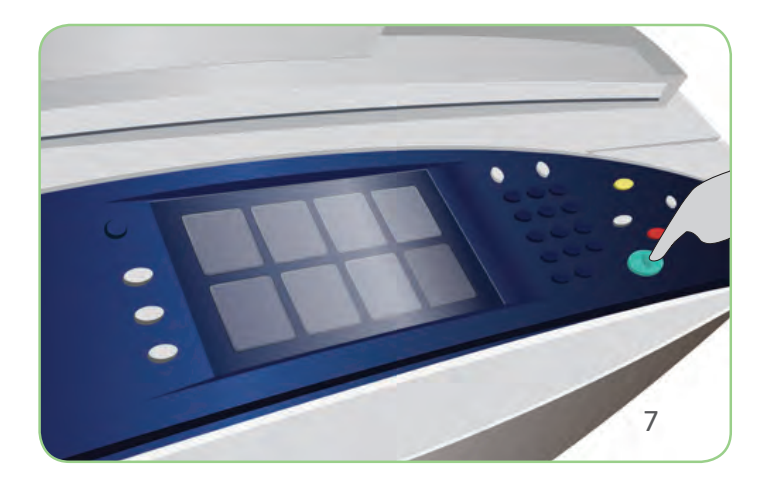

#### Xerox<sup>®</sup> ColorQube<sup>™</sup> 9201/9202/9203 Enviar un fax de servidor

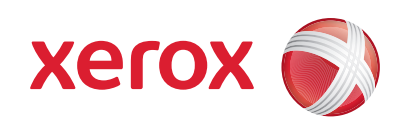

#### Preparación

- 1. Pulse el botón Borrar todos (AC) dos veces y, a continuación, Confirmar para cancelar las opciones de programación de pantalla anteriores.
- 2. Coloque los documentos originales hacia arriba en el alimentador de documentos o hacia abajo en el cristal de exposición.

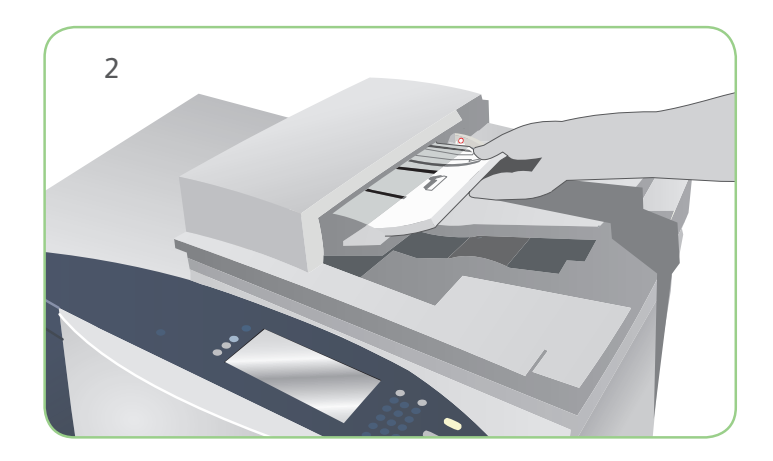

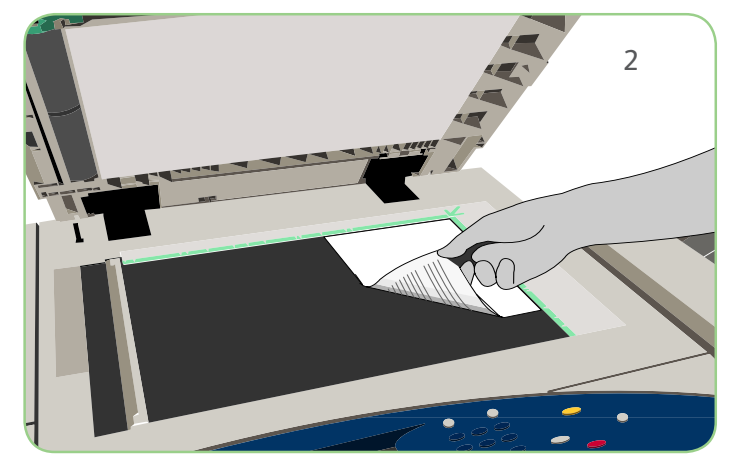

# Escaneado

- 3. Pulse el botón Página de inicio de Servicios.
- 4. Seleccione la opción Fax de servidor. Se muestra la ficha Fax de servidor.
- 5. Seleccione el campo de entrada y escriba el número de fax. Seleccione Agregar para agregar el número a la lista de destinatarios. Introduzca números adicionales si así lo requiere.
- 6. Realice todos los cambios de programación que sean necesarios.
- 7. Pulse Iniciar para escanear los originales y procesar el trabajo de fax.

El trabajo de fax se coloca en la cola de trabajos que están preparados para procesarse.

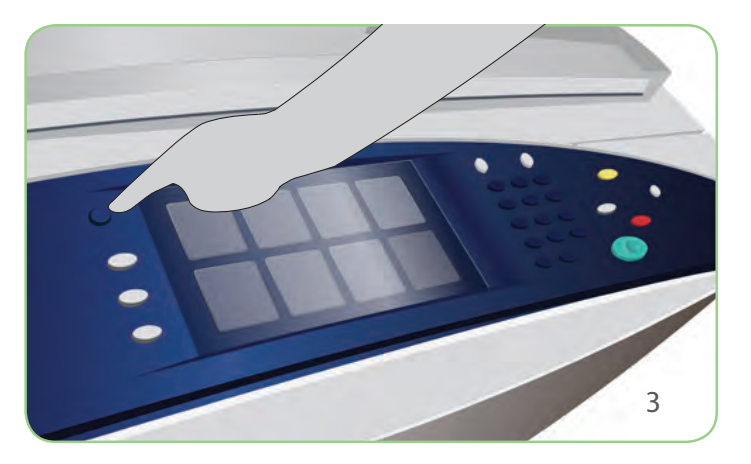

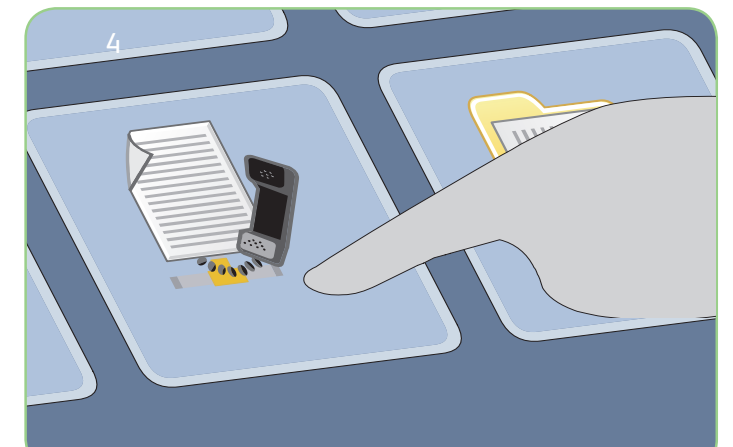

## Más información

Si precisa más información, consulte:

- Guía del usuario
- Guía de uso rápido
- http://www.support.xerox.com

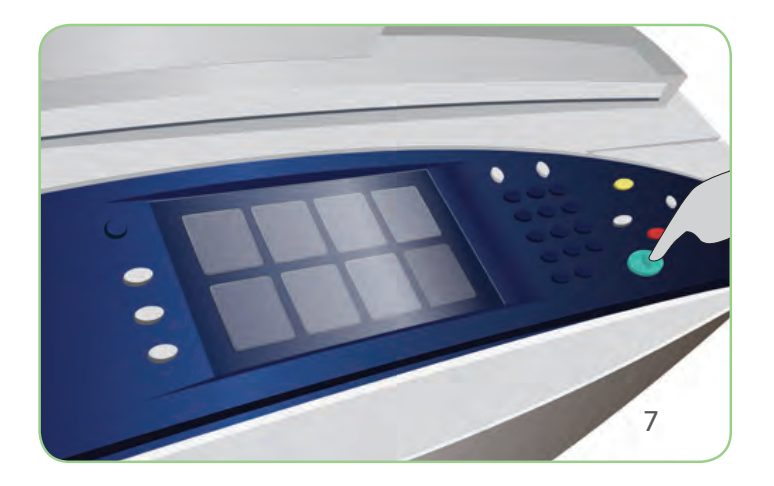

## Xerox<sup>®</sup> ColorQube<sup>™</sup> 9201/9202/9203 Enviar un fax de Internet

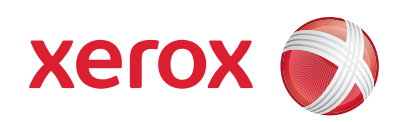

#### Preparación

- 1. Pulse el botón Borrar todos (AC) dos veces y, a continuación, Confirmar para cancelar las opciones de programación de pantalla anteriores.
- 2. Coloque los documentos originales hacia arriba en el alimentador de documentos o hacia abajo en el cristal de exposición.

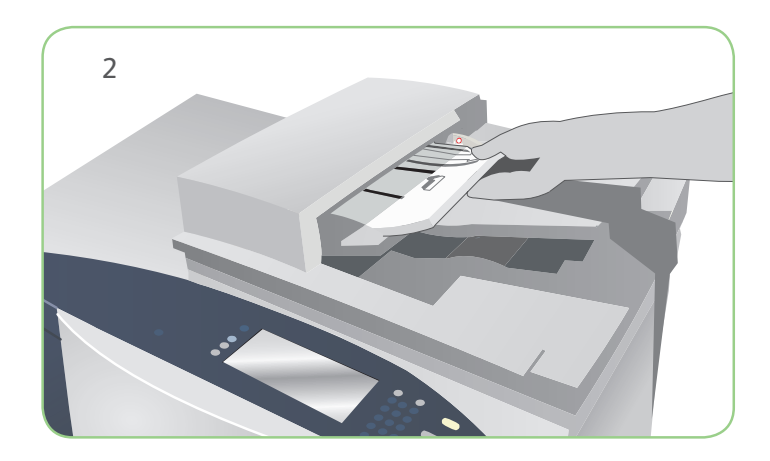

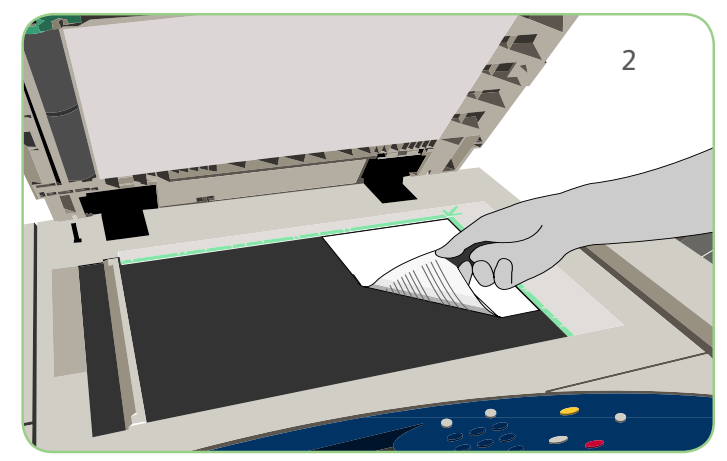

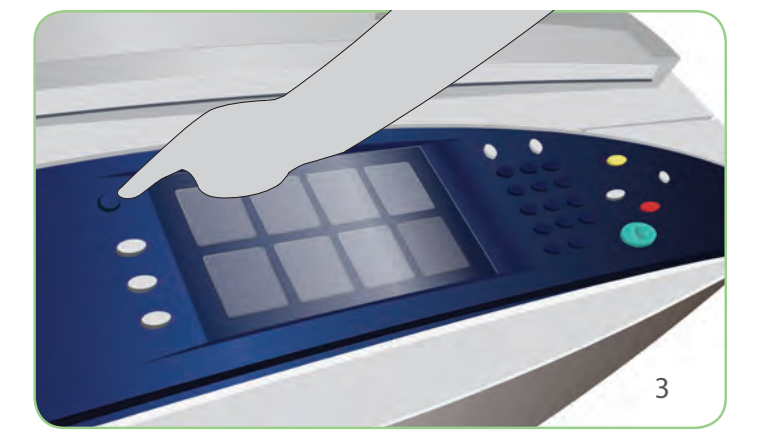

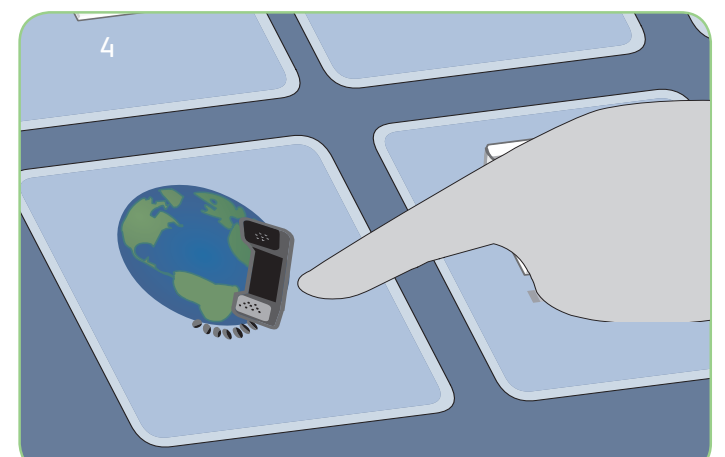

#### Escaneado

- 3. Pulse el botón Página de inicio de Servicios.
- 4. Seleccione la opción Fax de Internet. Se muestra la ficha Fax de Internet.
- 5. Seleccione Nuevo destinatario. Compruebe que aparece Para en el menú desplegable. Introduzca una dirección de e-mail y seleccione Agregar. Añada tantos destinatarios adicionales como sea necesario y seleccione Cerrar.
- 6. Realice todos los cambios de programación que sean necesarios.
- 7. Pulse Iniciar para escanear los originales y procesar el trabajo de fax.

El trabajo de fax se coloca en la cola de trabajos que están preparados para procesarse.

## Más información

Si precisa más información, consulte:

- Guía del usuario
- Guía de uso rápido
- http://www.support.xerox.com

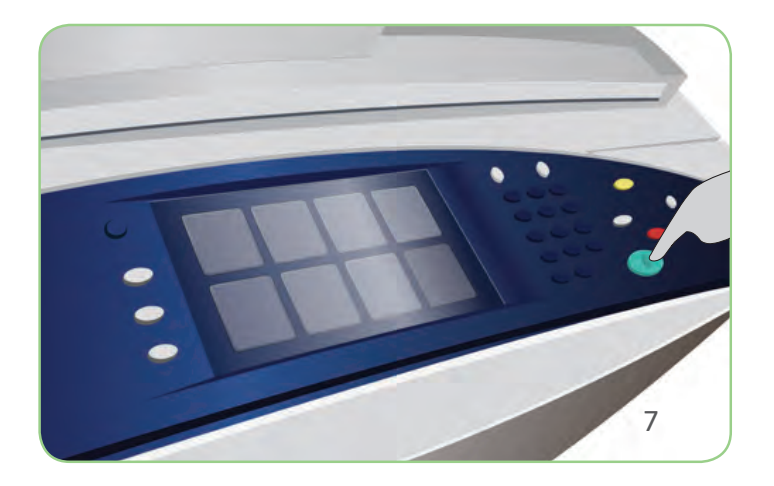

# Xerox<sup>®</sup> ColorQube<sup>™</sup> 9201/9202/9203 Reimprimir trabajos guardados

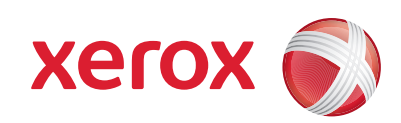

#### Preparación

- 1. Pulse el botón Borrar todos (AC) dos veces y, a continuación, Confirmar para cancelar las opciones de programación de pantalla anteriores.
- 2. Coloque los documentos originales hacia arriba en el alimentador de documentos o hacia abajo en el cristal de exposición.

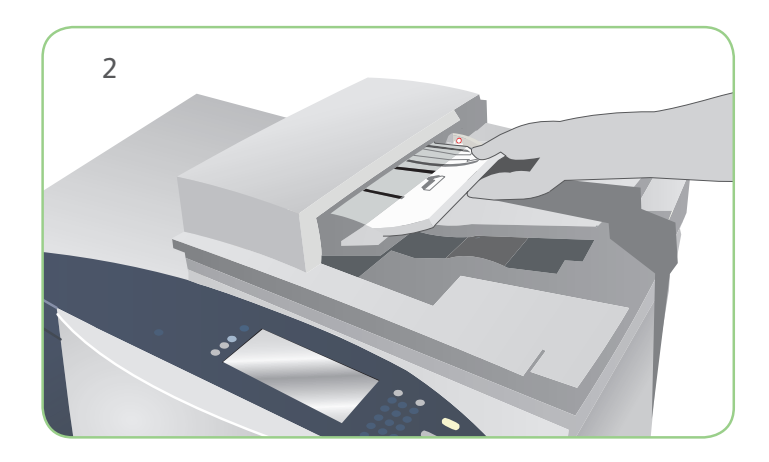

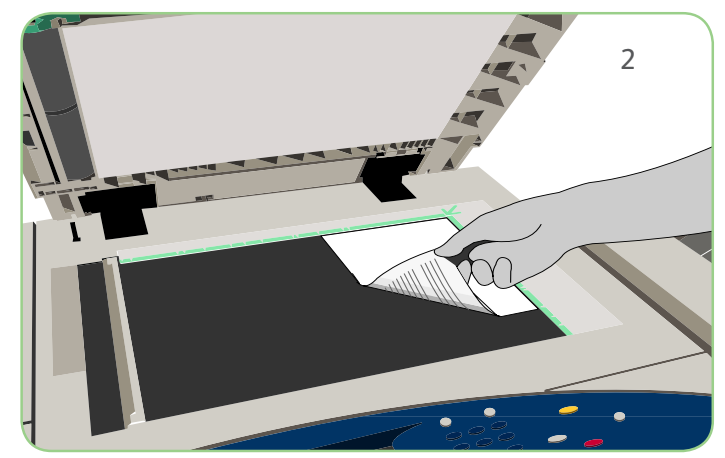

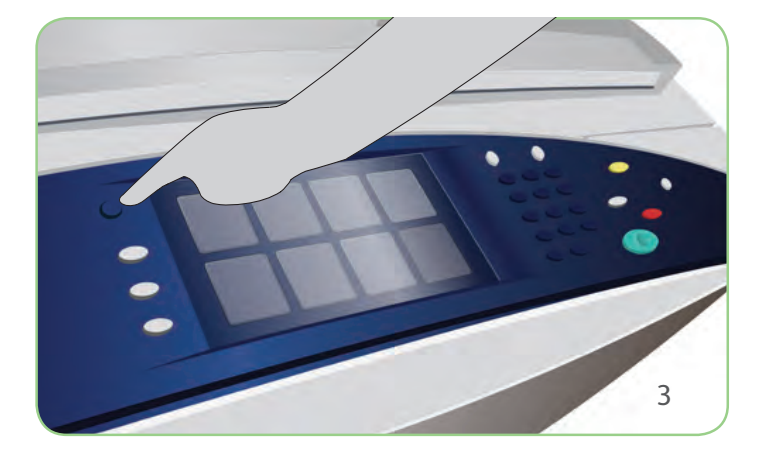

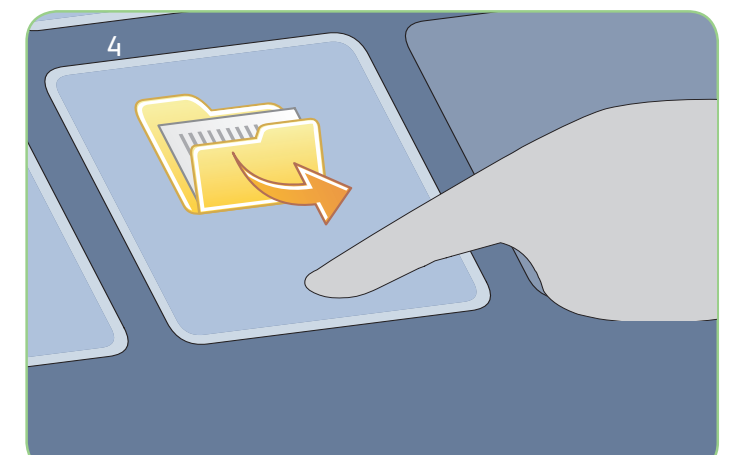

#### Escaneado

- 3. Pulse el botón Página de inicio de Servicios.
- 4. Seleccione la opción Reimprimir trabajo guardado. Se muestran los trabajos guardados.
- 5. Use las flechas arriba/abajo para desplazarse y seleccionar la carpeta o el trabajo deseado.
- 6. Realice todos los cambios de programación que sean necesarios.
- 7. Introduzca la cantidad deseada y seleccione Imprimir para imprimir el trabajo.

El trabajo de impresión se coloca en la cola de trabajos que están preparados para procesarse.

## Más información

Si precisa más información, consulte:

- Guía del usuario
- Guía de uso rápido
- http://www.support.xerox.com

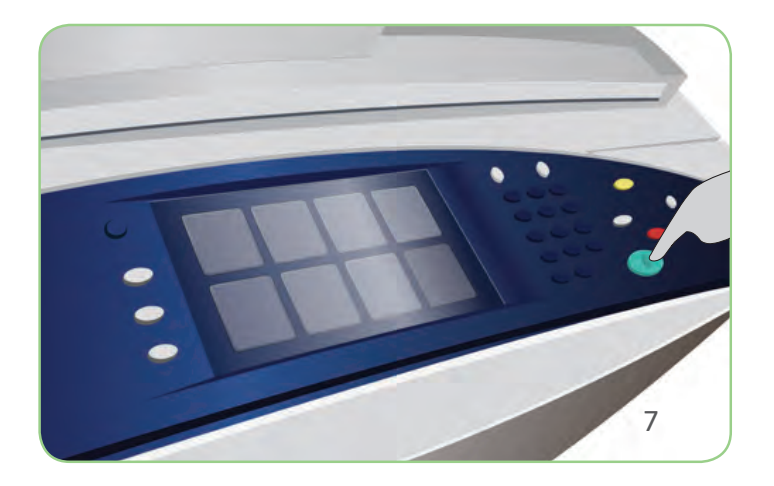

# Xerox® ColorQube™ 9201/9202/9203 Enviar un e-mail

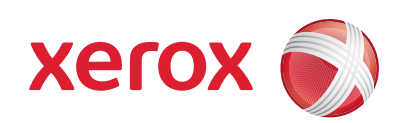

#### Preparación

- 1. Pulse el botón Borrar todos (AC) dos veces y, a continuación, Confirmar para cancelar las opciones de programación de pantalla anteriores.
- 2. Coloque los documentos originales hacia arriba en el alimentador de documentos o hacia abajo en el cristal de exposición.

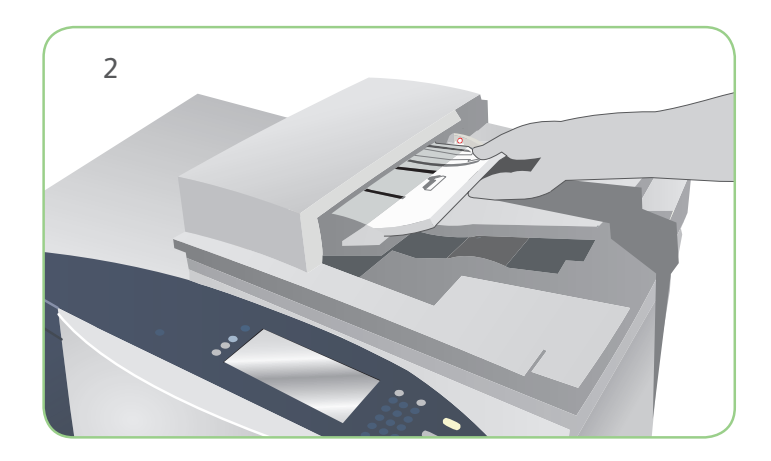

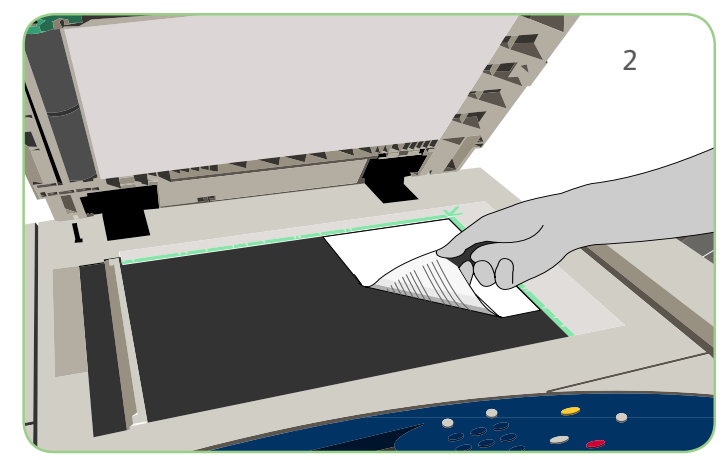

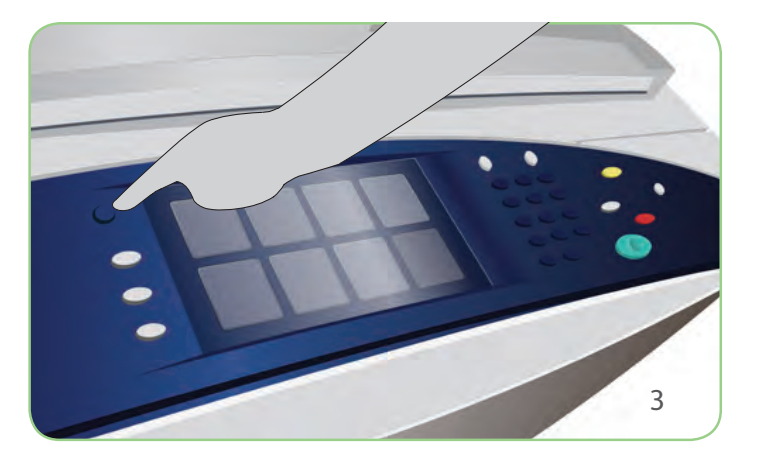

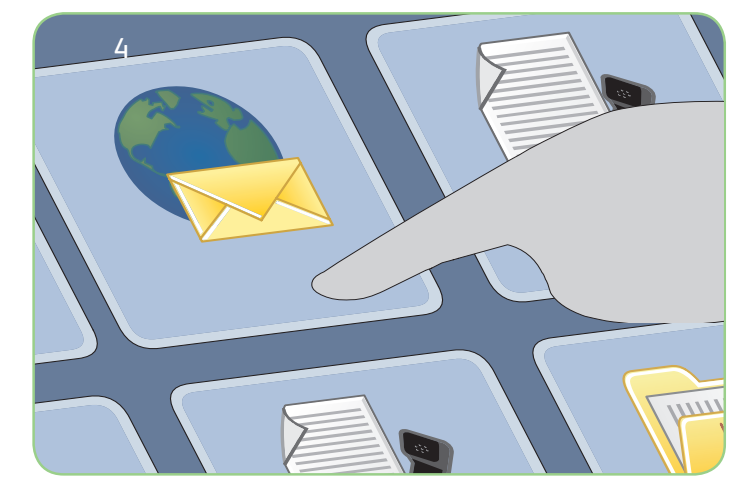

# Escaneado

- 3. Pulse el botón Página de inicio de Servicios.
- 4. Seleccione la opción E-mail. Se muestra la ficha E-mail.
- 5. Seleccione Nuevo destinatario. Compruebe que aparece Para en el menú desplegable. Introduzca una dirección de e-mail y seleccione Agregar. Añada tantos destinatarios adicionales como sea necesario y seleccione Cerrar.
- 6. Realice todos los cambios de programación que sean necesarios.
- 7. Pulse Iniciar para escanear los originales y procesar el trabajo de e-mail.

El trabajo de e-mail se coloca en la cola de trabajos que están preparados para procesarse.

## Más información

Si precisa más información, consulte:

- Guía del usuario
- Guía de uso rápido
- http://www.support.xerox.com

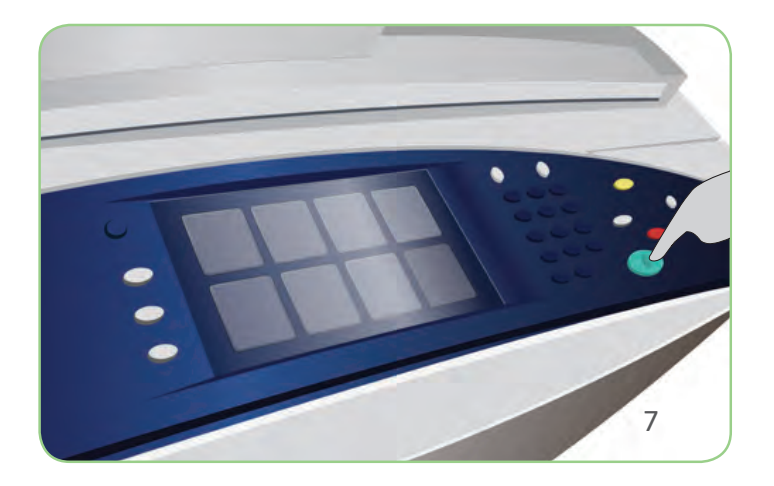

# Xerox® ColorQube™ 9201/9202/9203 Escanear una red

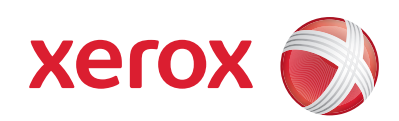

#### Preparación

- 1. Pulse el botón Borrar todos (AC) dos veces y, a continuación, Confirmar para cancelar las opciones de programación de pantalla anteriores.
- 2. Coloque los documentos originales hacia arriba en el alimentador de documentos o hacia abajo en el cristal de exposición.

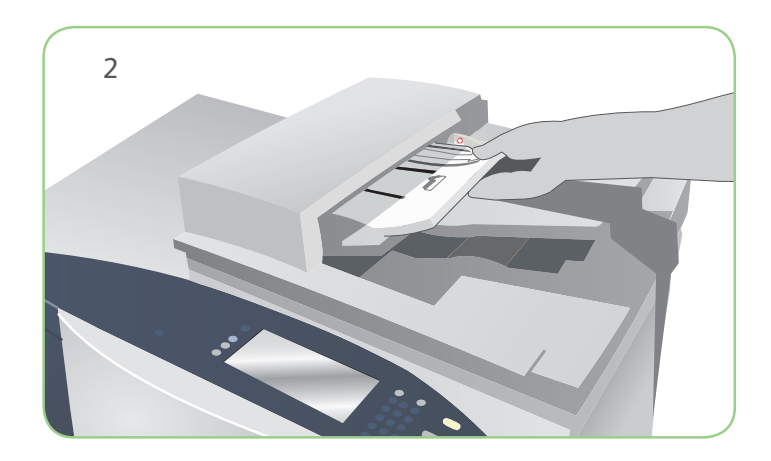

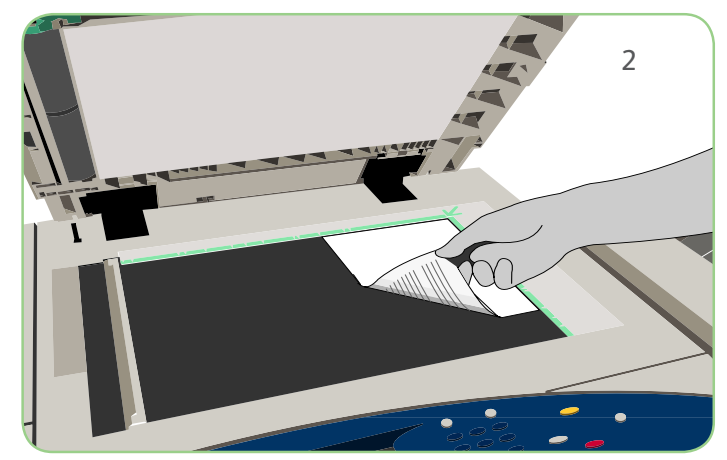

#### Escaneado 3. Pulse el botón Página de inicio de Servicios.

- 4. Seleccione la opción Escaneado de trabajos. Se muestra la ficha Escaneado de trabajos.
- 5. Seleccione una plantilla para el trabajo a partir de las plantillas de la lista.
- 6. Realice todos los cambios de programación que sean necesarios.
- 7. Pulse Iniciar para escanear los originales y procesar el trabajo de escaneado.

Las imágenes escaneadas se archivan en la ubicación especificada en la plantilla, listas para que el usuario pueda recuperarlas.

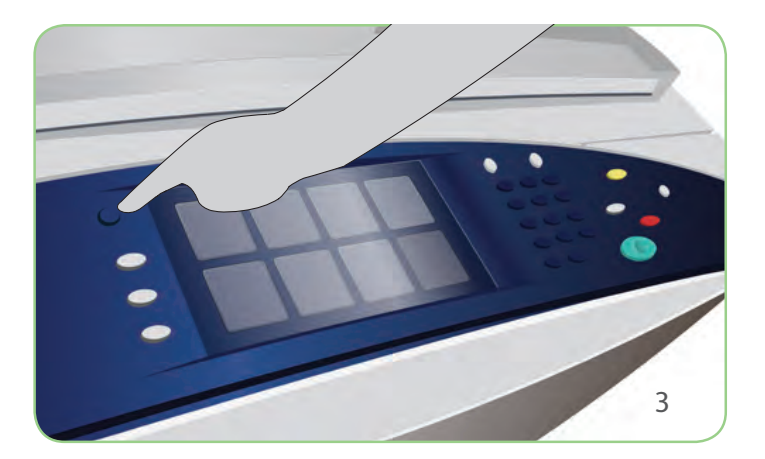

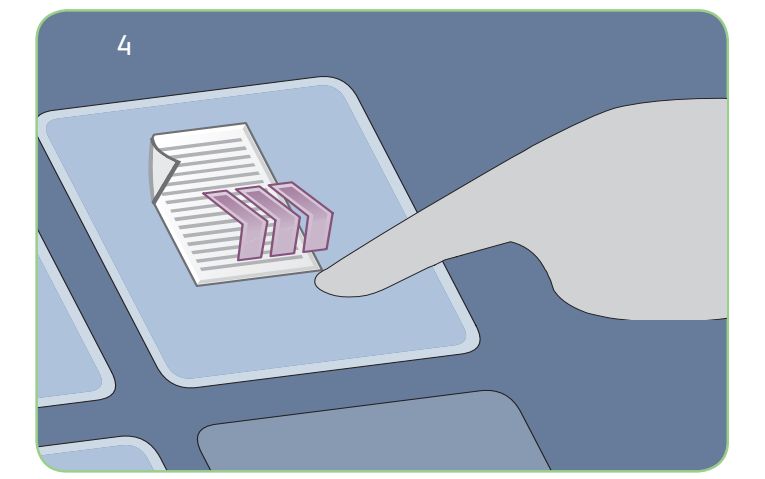

## Más información

Si precisa más información, consulte:

- Guía del usuario
- Guía de uso rápido
- http://www.support.xerox.com

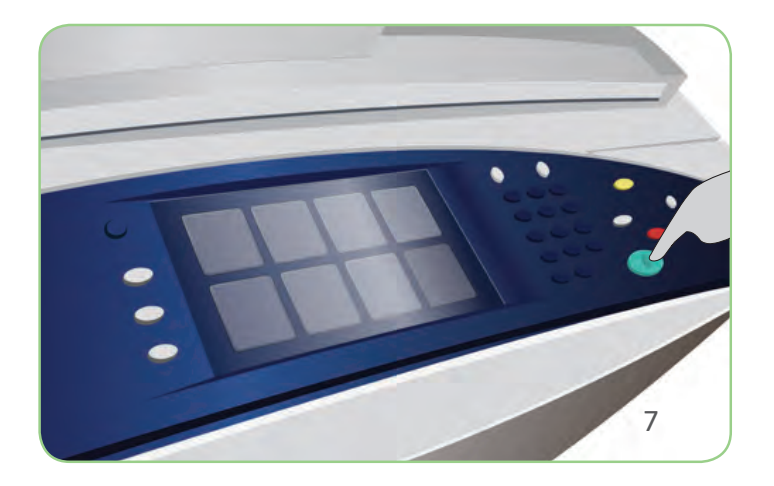

#### Xerox<sup>®</sup> ColorQube<sup>™</sup> 9201/9202/9203 Descripción general de la máquina

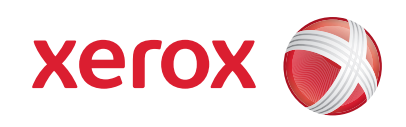

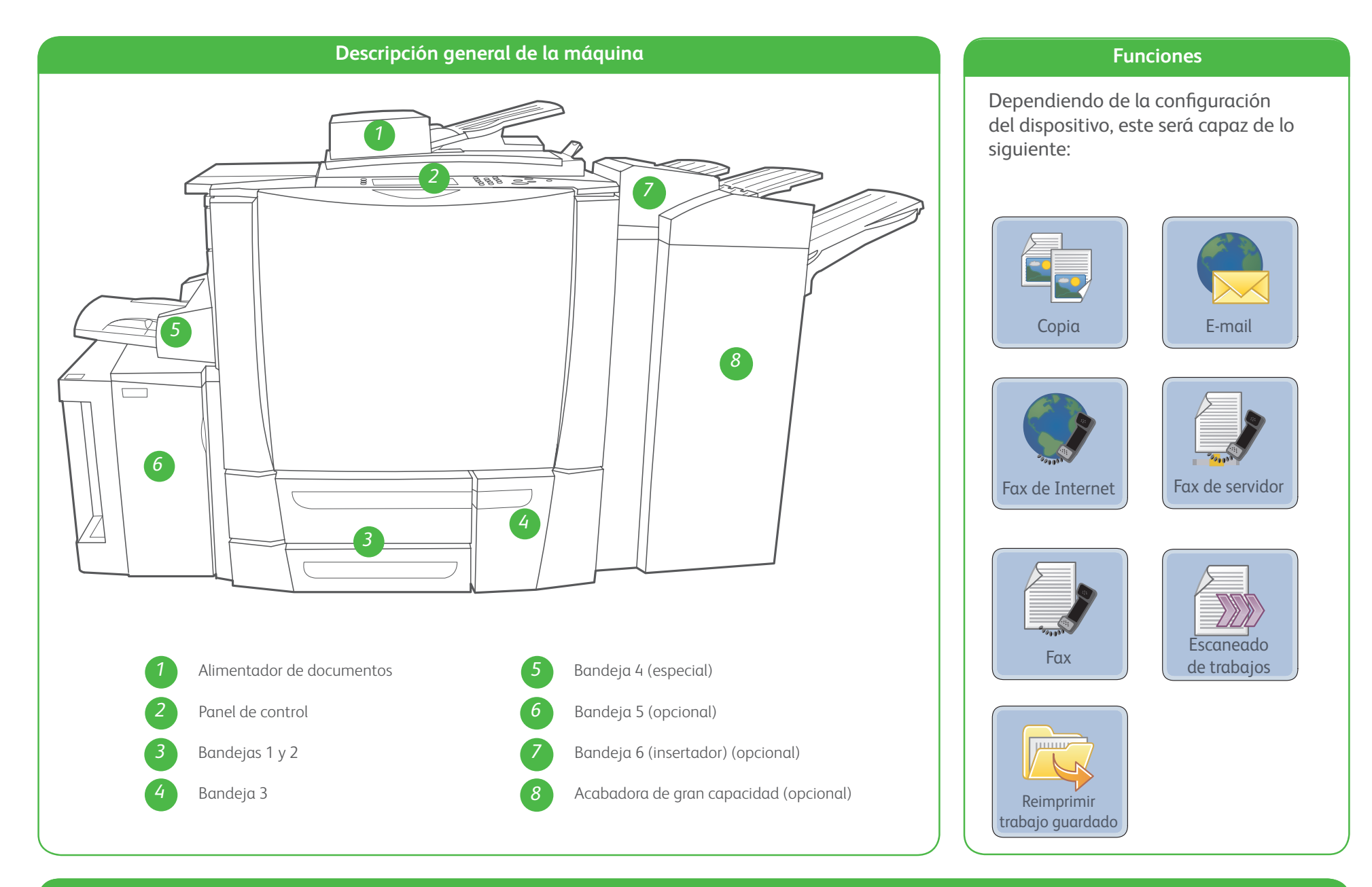

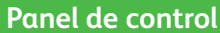

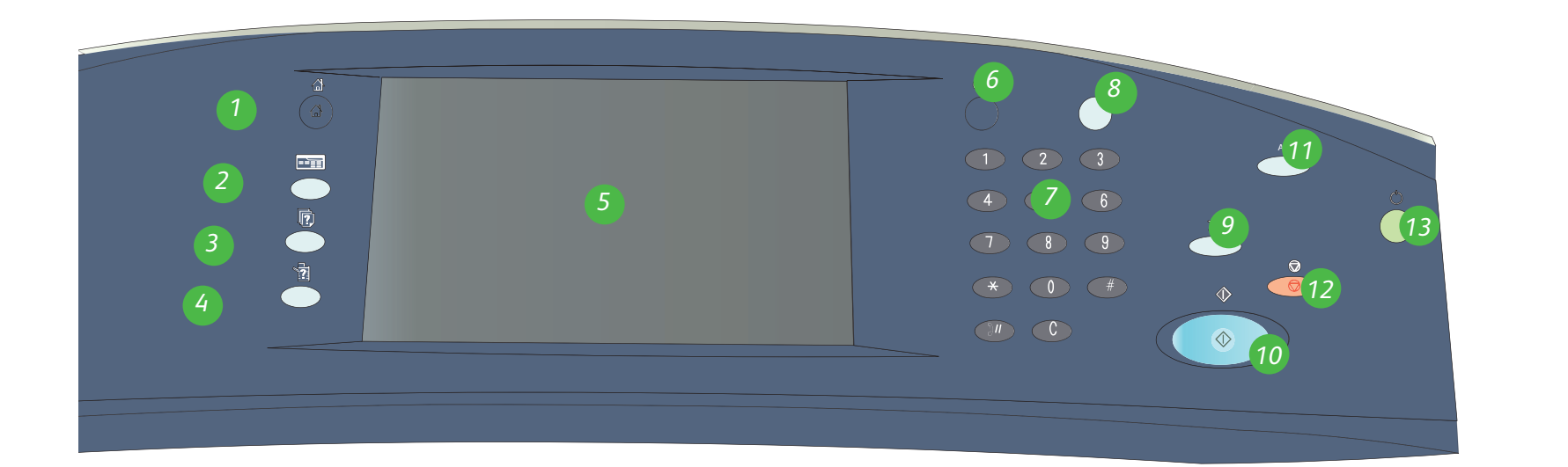

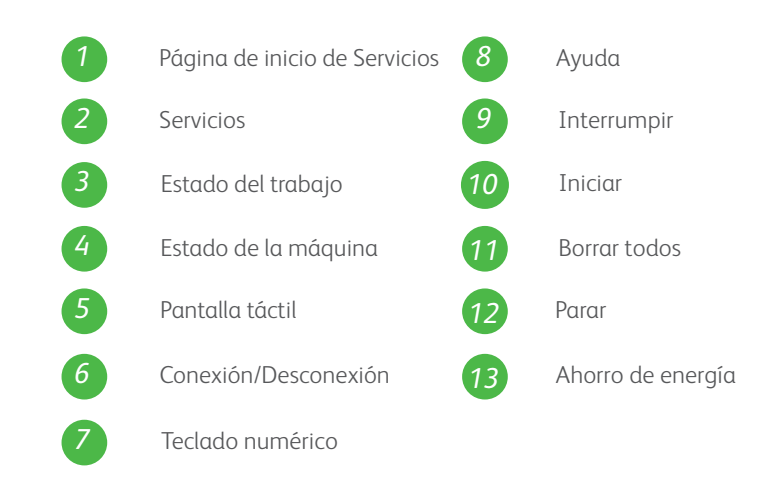

# Más información

Si precisa más información, consulte:

- Guía del usuario
- Guía de uso rápido
- http://www.support.xerox.com

# Xerox<sup>®</sup> ColorQube<sup>™</sup> 9201/9202/9203 Colocar papel

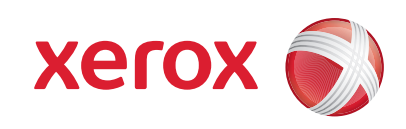

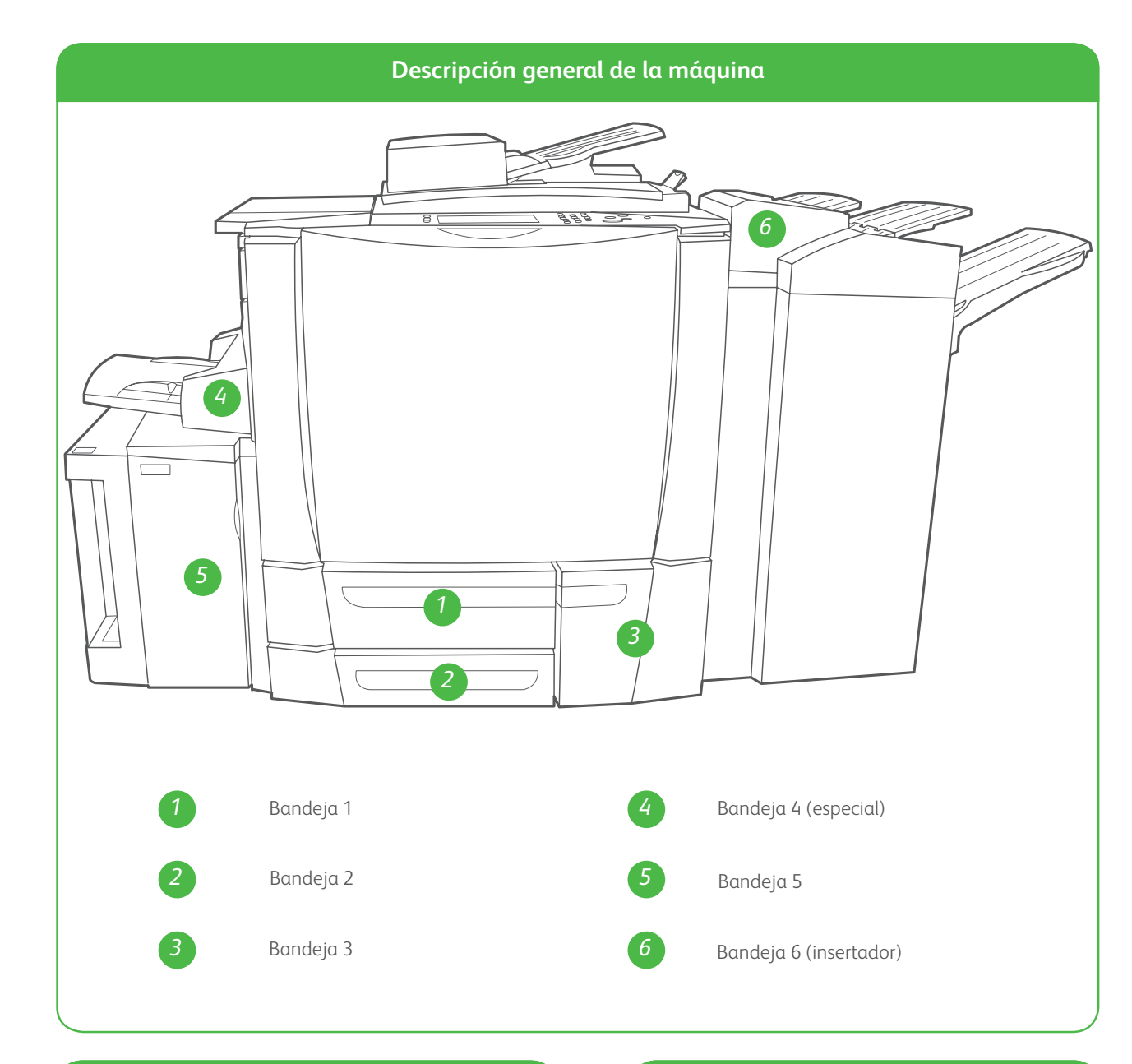

#### Bandeja 4 (especial)

- 1. Asegúrese de que la bandeja esté en la posición de abajo.
- 2. Para materiales de impresión más grandes, utilice la extensión de la bandeja.
- 3. Coloque el material de impresión hacia abajo en la bandeja. El papel no debe sobrepasar la línea tope de llenado.
- 4. Asegúrese de que las guías de papel apenas toquen el papel.
- 5. Las opciones del papel de la bandeja se muestran en la pantalla táctil.
- 6. Compruebe y confirme las opciones, o

#### Bandeja 5

- 1. Pulse el botón para abrir la puerta.
- 2. Espere a que baje la bandeja.
- 3. Coloque el material de impresión hacia abajo en la bandeja. El papel no debe sobrepasar la línea tope de llenado.
- 4. Cierre la puerta. La bandeja se eleva automáticamente.

#### Bandejas 1, 2 y 3

- 1. Abra la bandeja.
- 2. Coloque el material de impresión hacia arriba en la bandeja. El papel no debe sobrepasar la línea tope de llenado.
- Bandejas 1 y 2 solamente: asegúrese de que las guías de papel apenas toquen el papel.
- 4. Cierre la bandeja. Las opciones del papel de la bandeja se muestran en la pantalla táctil.
- 5. Compruebe y confirme las opciones, o cámbielas.

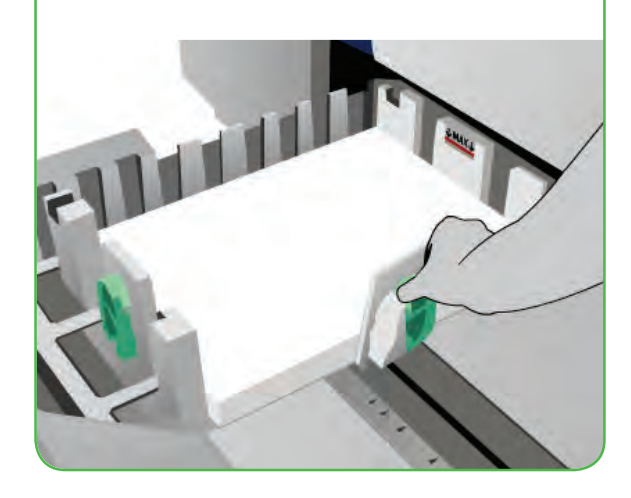

#### Bandeja 6 (insertador)

- Coloque el material de impresión hacia arriba en la bandeja y compruebe que es la orientación correcta de dicho material.
- 2. El papel no debe sobrepasar la línea tope de llenado.
- Asegúrese de que las guías de papel apenas toquen el papel. Las opciones del papel de la bandeja se muestran en la pantalla táctil.
- 4. Compruebe y confirme las opciones, o cámbielas.

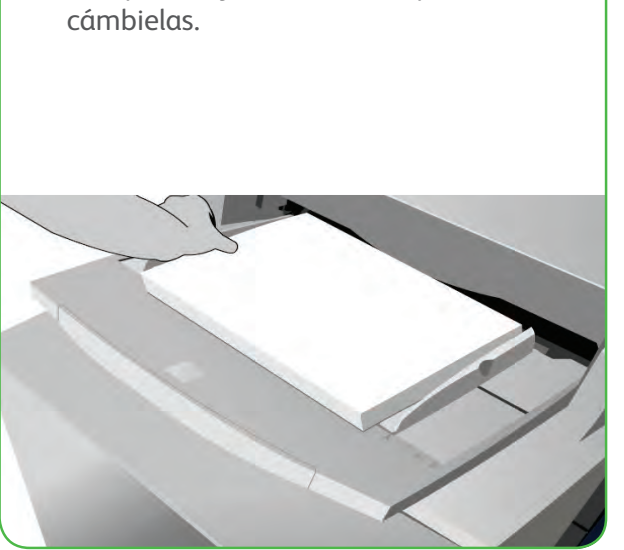

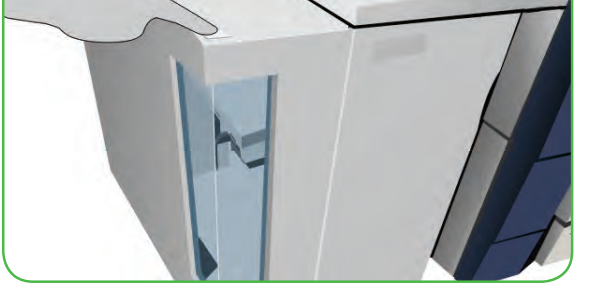

#### Más información

- Guía del usuario
- Guía de uso rápido
- http://www.support.xerox.com

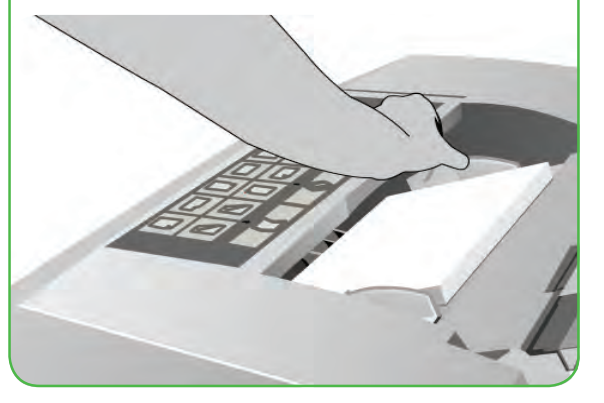